## ΟΔΗΓΙΕΣ ΓΡΗΓΟΡΗΣ ΣΥΝΔΕΣΗΣ CLOUD STORAGE CAMERA ΣΕ ΚΙΝΗΤΟ ΤΗΛΕΦΩΝΟ

Η Cloud Storage Camera είναι μία τελευταίας γενιάς κάμερα IP που μας επιτρέπει να παρακολουθούμε τον χώρο μας με υψηλής ευκρίνειας εικόνα και ήχο, να καταγράφουμε με βίντεο ή φωτογραφία και όλα αυτά με εξαιρετική ταχύτητα και αξιοπιστία.

Οι παρακάτω οδηγίες είναι για την γρήγορη καταχώρηση της σε κινητό τηλέφωνο.

- 1. Τοποθετούμε την κάμερα στην τροφοδοσία κοντά στο ρούτερ της τηλεφωνίας.
- Από Play Store (Android) ή App Store (Apple) κατεβάζουμε την εφαρμογή YCC365 Plus
- Ακολουθούμε τις οδηγίες και δημιουργούμε έναν λογαριασμό (απαιτείται email και καταχώρηση κωδικού)
- Μόλις εισέλθουμε στην εφαρμογή πατάμε το "add" το οποίο βρίσκεται στο κάτω τμήμα της οθόνης (με το σύμβολο "+")
- 5. Επιλέγουμε την dome camera από το μενού που μας ανοίγει
- 6. Επιλέγουμε AP (Addition of AP hotspot)
- Επιλέγουμε ΝΕΧΤ
- ΣΗΜΕΙΩΣΗ: Για την αρχική καταχώρηση είναι απαραίτητο κάμερα, κινητό και ρούτερ να βρίσκονται κοντά το ένα στο άλλο
- 9. Επιλέγουμε "Go to settings"
- 10. Μας ανοίγει το μενού με τα δίκτυα wi-fi από όπου επιλέγουμε το "Cloudcam..." και πατάμε "σύνδεση"
- 11. Πατάμε "επιστροφή" (βέλος πάνω αριστερά) που μας γυρίζει στο μενού της εφαρμογής και μετά "next"
- 12. Συμπληρώνουμε τον κωδικό wi-fi στο πεδίο και πατάμε "confirm"
- 13. Περιμένουμε να ολοκληρωθεί η φόρτωση των ρυθμίσεων
- 14. Επιλέγουμε κάποια ονομασία για την κάμερά μας (πχ Shop)
- 15. Η κάμερά μας είναι έτοιμη για χρήση.